# Stream Select – Integration of OIP-N60D and VS-KB21

#### Introduction

The VS-KB21 is a network camera controller, and the OIP-N60D is a streaming device that connects network cameras and outputs video via HDMI to a monitor. The integration feature allows the selected camera image to be automatically displayed on the monitor when switching sources with the controller.

This guide explains how to switch between different camera sources on the OIP-N60D using the VS-KB21 camera controller.

**%Note**∶

The VS-KB21 does not support control or preview functions for NDI cameras. To control or preview NDI cameras, please use the VS-KB21N.

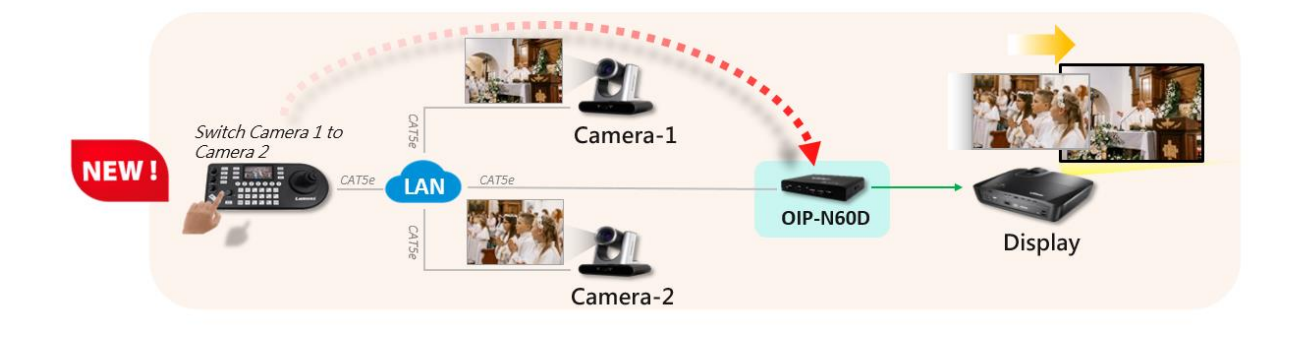

#### Steps:

1. Connect camera sources to the OIP-N60D.

We will use the 2 cameras (VC-TR40N and VC-TR60) below as an example.

| Lumens       | OIP-N60D<br>Default |             |                |                        |               |        |                    |           |
|--------------|---------------------|-------------|----------------|------------------------|---------------|--------|--------------------|-----------|
| S Dashboard  |                     | Source List |                | Search New Source      | Searc         | h Mode | NDI & ONVIF        |           |
| S Basilboard |                     | No.         | Name           | Location               | IP Add.       | Туре   | Status             | Remark    |
|              |                     | 1           | A0-VC-A61P     | Default                | 192.168.6.52  | RTSP   | OK                 | 8557/h264 |
| Source       |                     | 2           | A0-TR60-Dante- | A Default              | 192.168.6.101 | RTSP   | OK                 | 8557/h264 |
|              | . (                 | 3           | A0-TR60-Dante- | A Default              | 192.168.6.101 | RTSP   | OK                 | 8556/h264 |
| Audio        | l III               | 4           | A0-A53         | Default                | 192.168.6.124 | RTSP   | OK                 | 8557/h264 |
| a fidalo     |                     | 5           | A0-N40E        | Default                | 192.168.6.104 | RTSP   | OK                 | 8557/h264 |
|              |                     | 6           | A71P-HN-TST2   | Default, 192.168.6.123 | 192.168.6.123 | NDI    | OK                 |           |
| Layout       |                     | 7           | VC-TR60        | Default                | 192 168 4 49  | RTSP   | OK                 | 8557/h264 |
|              |                     | ✓ 8         | VC-TR60        | Default                | 192.168.4.49  | RTSP   | Source 1, Source 2 | 8556/h264 |
| 📩 System 🛛   |                     | 9           | OIP-N40E       | Default                | 192.168.4.23  | RTSP   | OK                 | 8557/h264 |
|              |                     | ✓ 10        | VC-TR40N       | Default, 192.168.4.59  | 192.168.4.59  | NDI    | OK                 |           |
|              |                     | 11          | VC-TR41        | Default, 192,168,4,69  | 192,168,4.69  | NDI    | OK                 |           |

## 2. Connect Cameras to VS-KB21

Add the same cameras (VC-TR60 and VC-TR40N) to the VS-KB21 camera controller. Assign any desired camera numbers to the VC-TR60 and VC-TR40N, respectively.

In the example below, the TR40N has been assigned to **camera 14**, and the TR60 has been assigned to **camera 15**.

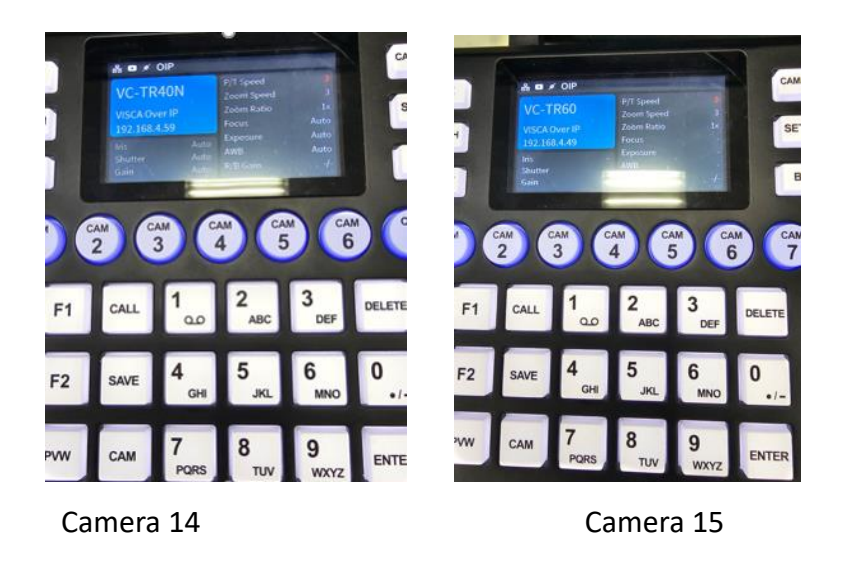

- 3. Configure the settings for each of the two cameras in the Camera Information section.
  - a. Enable OIP Link mode
  - b. Enter the OIP-N60D's IP address
  - c. Enter the Source ID. (This ID should correspond to the camera's sequence number in the OIP-N60D's web interface.)

In the example below, the VC-TR40N has been assigned to ID 10, and the VC-TR60 has been assigned to **ID 8**.

| 1F          | R60 (C                                                                    | Camera 15                                                                                                    | )                                                                                                    | V                                                                                                    | ′C-T                                                                               | R40N (Ca                                                                                | mera 14)                                                                                                    |
|-------------|---------------------------------------------------------------------------|----------------------------------------------------------------------------------------------------|----------------------------------------------------------------------------------------------------|----------------------------------------------------------------------------------------------------|------------------------------------------------------------------------------------|-----------------------------------------------------------------------------------------|----------------------------------------------------------------------------------------------------|
|             |                                                                           |                                                                                                    |                                                                                                    | P                                                                                                    |                                                                                    |                                                                                         |                                                                                                    |
| <b>√</b> 01 | Can<br>P Link Mode                                                        | nera Information                                                                                                    |                                                                                                    |                                                                                                    | ✓ OIP                                                                              | Camera Inforn<br>Link Mode                                                              | nation                                                                                                    |
| <b>√</b> 0# |                                                                           | gger                                                                                                    |                                                                                                    |                                                                                                    | ✓ OIP                                                                              | Manual Trigger                                                                          | •                                                                                                    |
| ✓ OIF       |                                                                           |                                                                                                    | 1~                                                                                                    |                                                                                                    | AOIR                                                                               |                                                                                         | 1~                                                                                                    |
| 1015        | Addrose                                                                   |                                                                                                    |                                                                                                    |                                                                                                    | ◆ OIP                                                                              | Qty.                                                                                    |                                                                                                    |
| V UIP       |                                                                           |                                                                                                    |                                                                                                    |                                                                                                    | ✓ OIP                                                                              | Address                                                                                 | -                                                                                                    |
| 🖌 Sou       | urce ID                                                                   |                                                                                                    | 8 > 4 + 4                                                                                                    |                                                                                                    | ✓ Sou                                                                              | rce ID                                                                                  |                                                                                                    |
|             |                                                                           |                                                                                                    |                                                                                                    |                                                                                                    |                                                                                    |                                                                                         |                                                                                                    |
| So          | ource List                                                                |                                                                                                    | Search New Source                                                                                                    | Search                                                                                                    | h Mode :                                                                           | NDI & ONVIF                                                                             |                                                                                                    |
| So          | No.                                                                       | :<br>Name                                                                                                    | Search New Source                                                                                                    | Search                                                                                                    | h Mode                                                                             | NDI & ONVIF                                                                             | Remark                                                                                                    |
| So          | No.                                                                       | Name<br>A0-VC-A61P                                                                                                    | Search New Source                                                                                                    | Search<br>IP Add.<br>192.168.6.52                                                                                                    | Type<br>RTSP                                                                       | NDI & ONVIF V<br>Status<br>OK                                                           | Remark<br>8557/h264                                                                                            |
| <b>S</b> o  | No.                                                                       | Name<br>A0-VC-A61P<br>A0-TR60-Dante-A                                                                                                    | Search New Source                                                                                                    | Search<br>IP Add.<br>192.168.6.52<br>192.168.6.101                                                                                                    | Type<br>RTSP<br>RTSP                                                               | NDI & ONVIF V<br>Status<br>OK<br>OK                                                     | Remark<br>8557/h264<br>8557/h264                                                                               |
| <b>So</b>   | No.                                                                       | Name<br>Ao-VC-A61P<br>A0-TR60-Dante-A<br>A0-TR60-Dante-A                                                                                                    | Search New Source<br>Location<br>Default<br>Default<br>Default                                                                                                    | Search<br>IP Add.<br>192.168.6.52<br>192.168.6.101<br>192.168.6.101                                                                                                    | Type<br>RTSP<br>RTSP<br>RTSP                                                       | NDI & ONVIF V<br>Status<br>OK<br>OK<br>OK                                               | Remark<br>8557/h264<br>8557/h264<br>85556/h264                                                                 |
| <b>s</b> o  | No.                                                                       | Name<br>Ao-VC-A61P<br>Ao-TR60-Dante-A<br>Ao-TR60-Dante-A<br>A0-A53                                                                                                    | Search New Source<br>Location<br>Default<br>Default<br>Default<br>Default                                                                                                    | Search<br>IP Add.<br>192.168.6.52<br>192.168.6.101<br>192.168.6.101<br>192.168.6.124                                                                                                    | Type<br>RTSP<br>RTSP<br>RTSP<br>RTSP                                               | NDI & ONVIF V<br>Status<br>OK<br>OK<br>OK                                               | Rematik<br>8557/h264<br>8557/h264<br>8556/h264<br>8556/h264                                                    |
| <b>So</b>   | No.<br>1<br>2<br>3<br>4<br>5                                              | Neme<br>A0-VC-A61P<br>A0-TR60-Dante-A<br>A0-TR60-Dante-A<br>A0-A63<br>A0-N40E                                                                                                    | Search New Source<br>Location<br>Default<br>Default<br>Default<br>Default                                                                                                    | Search<br>IP Add.<br>192 168 6 52<br>192 168 6 101<br>192 168 6 101<br>192 168 6 104<br>192 168 6 104                                                                                                    | Type<br>RTSP<br>RTSP<br>RTSP<br>RTSP<br>RTSP<br>RTSP                               | NDI & ONVIF V<br>Status<br>OK<br>OK<br>OK<br>OK                                         | Remark<br>8557/h264<br>8557/h264<br>8557/h264<br>8557/h264<br>8557/h264                                        |
| <b>So</b>   | No.<br>1<br>2<br>3<br>4<br>5<br>6                                         | Name<br>A0-VC-A61P<br>A0-TR60-Dante-A<br>A0-TR60-Dante-A<br>A0-A53<br>A0-N40E<br>A71P-IN-TST2                                                                                                  | Search New Source<br>Default<br>Default<br>Default<br>Default<br>Default<br>Default<br>Default, 192 168 6.123                                                                                                    | Search<br>IP Add.<br>192.168.6.52<br>192.168.6.101<br>192.168.6.101<br>192.168.6.124<br>192.168.6.104<br>192.168.6.123                                                                                          | Type<br>RTSP<br>RTSP<br>RTSP<br>RTSP<br>RTSP<br>RTSP<br>NDI                        | NDI & ONVIF ✓<br>Status<br>OK<br>OK<br>OK<br>OK<br>OK                                   | Remark<br>8557/h264<br>8557/h264<br>8556/h264<br>8557/h264<br>8557/h264                                        |
| <b>s</b> o  | No.<br>1<br>2<br>3<br>4<br>5<br>6<br>7                                    | Name<br>Ao-VC-A61P<br>Ao-TR60-Dante-A<br>Ao-TR60-Dante-A<br>Ao-N40E<br>A71P-HN-TST2<br>VC-TR60                                                                                                 | Search New Source<br>Location<br>Default<br>Default<br>Default<br>Default<br>Default<br>Default<br>Default<br>Default                                                                                                    | Search<br>IP Add.<br>192.168.6.52<br>192.168.6.101<br>192.168.6.101<br>192.168.6.104<br>192.168.6.104<br>192.168.6.104<br>192.168.6.103                                                                         | Type<br>RTSP<br>RTSP<br>RTSP<br>RTSP<br>RTSP<br>RTSP<br>NDI<br>RTSP                | NDI & ONVIF V<br>Status<br>OK<br>OK<br>OK<br>OK<br>OK<br>OK                             | Rematk<br>8557/h264<br>8557/h264<br>8556/h264<br>8557/h264<br>8557/h264<br>8557/h264                           |
| So          | No.<br>1<br>2<br>3<br>4<br>5<br>6<br>7<br>8                               | Name<br>A0-VC-A61P<br>A0-TR60-Dante-A<br>A0-TR60-Dante-A<br>A0-A53<br>A0-N40E<br>A71P-HN-TST2<br>VC-TR60<br>VC-TR60                                                                            | Search New Source Location Default Default Default Default Default Default Default Default Default Default Default                                                                                                    | Searci<br>IP Add.<br>192.168.6.52<br>192.168.6.101<br>192.168.6.101<br>192.168.6.124<br>192.168.6.124<br>192.168.6.123<br>192.168.4.49                                                                          | Type<br>RTSP<br>RTSP<br>RTSP<br>RTSP<br>RTSP<br>NDI<br>RTSP<br>RTSP                | NDI & ONVIF V<br>Status<br>OK<br>OK<br>OK<br>OK<br>OK<br>OK<br>Source 1. Source 2       | Remark<br>8557/h264<br>8557/h264<br>8557/h264<br>8557/h264<br>8557/h264<br>85557/h264<br>85557/h264            |
|             | Durce List<br>No.<br>1<br>2<br>3<br>4<br>5<br>6<br>7<br>8<br>9            | Name<br>Ao-VC-A61P<br>Ao-TR60-Dante-A<br>Ao-TR60-Dante-A<br>Ao-A53<br>Ao-N40E<br>A71P-HN-TST2<br>VC-TR60<br>VC-TR60<br>OIP-N40E                                                                | Search New Source Location Default Default Def | Searce<br>IP Add.<br>192 168.6.52<br>192.168.6.101<br>192.168.6.104<br>192.168.6.103<br>192.168.4.123<br>192.168.4.123<br>192.168.4.49<br>192.168.4.49                                                          | Type<br>RTSP<br>RTSP<br>RTSP<br>RTSP<br>RTSP<br>NDI<br>RTSP<br>RTSP<br>RTSP        | NDI & ONVIF V<br>Status<br>OK<br>OK<br>OK<br>OK<br>OK<br>OK<br>Source 1, Source 2<br>OK | Remark<br>8557/h264<br>8557/h264<br>8557/h264<br>8557/h264<br>8557/h264<br>8555/h264<br>8555/h264              |
|             | Durce List<br>No.<br>1<br>2<br>3<br>4<br>5<br>6<br>7<br>7<br>8<br>9<br>10 | Name           A0-VC-A61P           A0-TR60-Dante-A           A0-TR60-Dante-A           A0-A63           A0-N40E           A71P-IN-TST2           VC-TR60           VC-TR60           VC-TR40N | Search New Source  Location  Default Default D | <b>Search</b><br><b>IP Add.</b><br>192, 168, 6, 52<br>192, 168, 6, 101<br>192, 168, 6, 104<br>192, 168, 6, 104<br>192, 168, 6, 103<br>192, 168, 6, 123<br>192, 168, 4, 49<br>192, 168, 4, 49<br>192, 168, 4, 59 | Type<br>RTSP<br>RTSP<br>RTSP<br>RTSP<br>RTSP<br>NDI<br>RTSP<br>RTSP<br>RTSP<br>NDI | NDI & ONVIF V<br>Status<br>OK<br>OK<br>OK<br>OK<br>OK<br>OK<br>OK<br>OK                 | Rematk<br>8557/h264<br>8557/h264<br>8557/h264<br>8557/h264<br>8557/h264<br>8557/h264<br>8556/h264<br>8557/h264 |

4. Switch Cameras on VS-KB21

After completing the setup, selecting Camera 14 or Camera 15 via the VS-KB21 will automatically trigger the corresponding image to be displayed on the monitor via the OIP-N60D.

## **OIP Manual Trigger (Optional Mode)**

If you prefer manual control of the output image, you can disable automatic switching by enabling Manual Trigger mode.

### Steps

- 1. Enable Manual Trigger
- 2. Disable OIP Link Mode

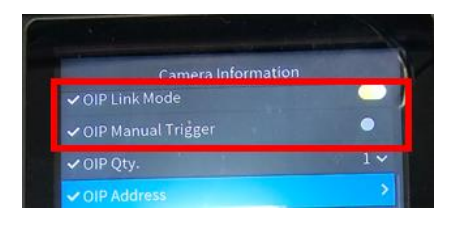

3. Assign OIP trigger function

Go to the Keys section in the Settings and assign a shortcut key (F1 or F2) to cameras.

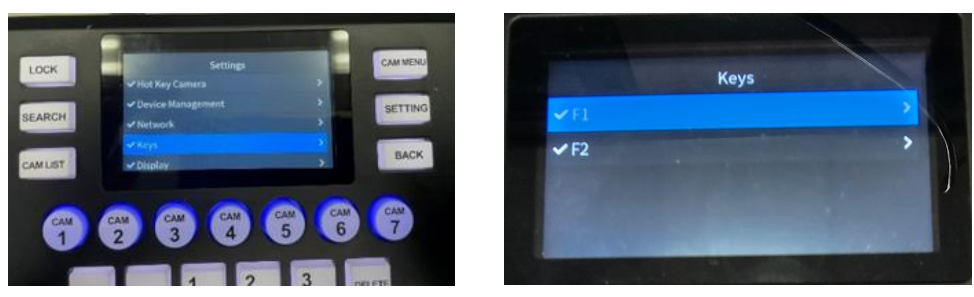

In the F1 or F2 section, select **OIP Trigger** as a shortcut key.

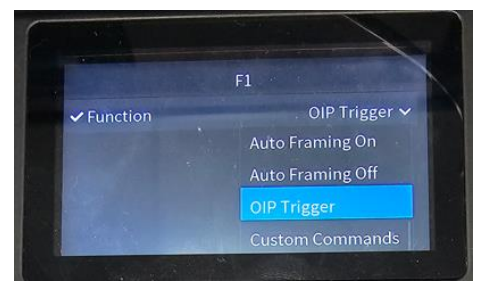

4. Switch Cameras on OIP with VS-KB21 manually.

With this setting, selecting a camera on the VS-KB21 will not automatically change the image on the monitor.

The image of OIP will only switch after you press the assigned shortcut key (F1 or F2 button).

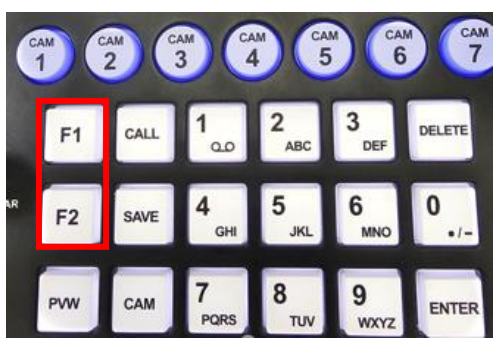